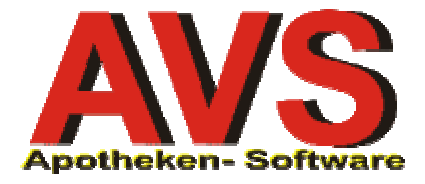

# 1. Vorbereitungen für die Inventur

Die Mandanteneinstellung 'Lagerstand mitführen' muss ausgeschaltet sein (die Lagerstandsführung wird erst nach der Übertragung der Inventur eingeschaltet).

Führen Sie für alle in der Apotheke bereits eingetroffenen Bestellaufträge die Warenübernahme durch und buchen Sie diese Aufträge dem Warenlager zu.

Bearbeiten Sie den Sammelauftrag und übertragen Sie alle Artikel in die jeweiligen Bestellaufträge (der Sammelauftrag muss leer sein).

Legen Sie unter 'Warenwirtschaft - Inventur - Verwaltung Stichtagsinventuren' eine neue Gesamtinventur an.

| (ennzeichen der ne | uen Inventur        |
|--------------------|---------------------|
| E                  |                     |
| Suchbegriff:       | Umst. Lagerstandsf. |
| Inventur per:      | 27.12.2004          |
| Preise per:        | 27.12.2004          |
| Тур                | <u> </u>            |
|                    | r Gesamunventur     |

Unter 'Inventur per' geben Sie jenen Tag an, an dem die Inventuraufnahme tatsächlich erfolgt. Bei 'Preise per' tragen Sie jenes Datum ein, mit dem die Bewertung der Inventur erfolgt und welches auch auf der Inventurliste als Inventurdatum ausgedruckt wird. Nach Klick auf den Übernehmen-Pushbutton bzw. Betätigung von [F11] erscheint:

| FRAGE |                                                                                                    |
|-------|----------------------------------------------------------------------------------------------------|
| ?     | Soll eine Artikelliste mit allen Artikeln mit Lagerstandsführung für die Inventur erstellt werden ? |
|       | <u>l</u> a <u>N</u> ein                                                                             |

Beantworten Sie diese Frage bei Inventuren, die im Rahmen der Umstellung auf Lagerstandsführung durchgeführt werden, immer mit 'Nein'.

Speichern Sie die Inventurdaten mit [F10] bzw. klicken Sie auf den Speichern-Button.

## 2. Inventurerfassung

Erfassen Sie die Inventurmengen per Funkscanner oder durch manuelle Eingabe. Beachten Sie dabei, dass alle Lagerartikel (auch jene, die zum Zeitpunkt der Inventurerfassung einen Lagerstand von 0 haben) erfasst werden.

Abholer für Artikel ohne Lagerstandsführung werden überhaupt nicht berücksichtigt. Abholer (bzw. Kundenreservierungen) für Lagerartikel (bzw. Besorger mit Lagerstandsführung), die bereits zur Abholung bereitliegen, dürfen nicht mitgezählt werden (diese wurden bereits vom Lager abgebucht).

Artikel mit Bestandsführung, für die Abholer erstellt wurden, die noch in Bestellung sind und für die kein Warenzugang erfolgt ist, müssen mit einem negativen Lagerstand erfasst werden (z.B. -2 wenn es 2 offene Abholer gibt, für die noch kein Warenzugang existiert).

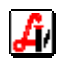

| erwaltun | g Stichtagsinv | enturen                      |                                |                            |                               |                                   |                          |                                 |                                  | _                                                        |
|----------|----------------|------------------------------|--------------------------------|----------------------------|-------------------------------|-----------------------------------|--------------------------|---------------------------------|----------------------------------|----------------------------------------------------------|
|          | <b>!</b>       |                              | 2                              |                            |                               |                                   | B                        | Modus:                          | Blättern                         | 🗖 inaktiv                                                |
| Jmst. Le | agerstandsf    |                              | -Typ-<br>C Al<br>Statu<br>C Al | le<br>Is—<br>Ie ⊙<br>Je Ar | C Tei<br>Offen (<br>tikel bei | ilinventı<br>O Übert<br>i Erfassı | ur<br>tragen<br>ung in L | © Gesar<br>O Abges<br>iste aufn | ntinventur<br>schlossen<br>ehmen | Inventur per:<br>28.11.2003<br>Preise per:<br>28.11.2003 |
| nzahl:   | 9              | Wert: 810,01                 | Posit<br>Al                    | tione<br>le C              | n zeiger<br>Mit Lag           | )<br>Jerdiffer                    | enz O                    | Ohne La                         | gerdifferenz                     | Soll → Ist                                               |
| Тур      | PhZNr.         | Artikel                      |                                |                            | AEP                           | LStd.<br>Soll                     | LStd.<br>Ist             | Wert                            | Letzte<br>Bewegung               | Übertragen                                               |
|          | 2423986        | ASPIRIN BRTBL AKUT           | 12                             | ST                         | 2,62                          | 0                                 | 123                      | 322,26                          |                                  | Abschließen                                              |
|          | 1299834        | ASPRO BRGRAN HOT DRINK+VIT   | 10                             | ST                         | 2,31                          | 0                                 | 18                       | 41,58                           |                                  |                                                          |
|          | 1623915        | INFORM TRAUBZU               | 1                              | KG                         | 13,92                         | 0                                 | 27                       | 375,84                          |                                  | -Mengen erfassen                                         |
|          | 2046207        | INFORM TRAUBZU+APFEL         | 40                             | G                          | 0,58                          | 0                                 | 0                        | 0,00                            |                                  |                                                          |
|          | 0851548        | TRENTAL AMP 100MG 5ML        | 5                              | ST                         | 3,69                          | 0                                 | 1                        | 3,69                            |                                  | Artikel                                                  |
|          | 2206444        | VICHY AERA TEINT CR CLAIR 23 | 30                             | ML                         | 8,75                          | 0                                 | 2                        | 17,50                           |                                  |                                                          |
|          | 2206527        | VICHY AERA TEINT FLUID HALE  | 30                             | ML                         | 8,75                          | 0                                 | 3                        | 26,25                           |                                  | Artikel Piccolink                                        |
|          | 0853085        | WIDMER AU-FALTENCR           | 30                             | ML                         | 10,61                         | 0                                 | 3                        | 31,83                           |                                  | Antibul and Est                                          |
|          | 0853122        | WIDMER CR VITALISANTE        | 40                             | ML                         | 8,94                          | 0                                 | -1                       | -8,94                           |                                  | Arukel ext. Ert.                                         |
|          |                |                              |                                |                            |                               |                                   |                          |                                 | <u></u>                          | Einwieger                                                |

Einwieger müssen für eine Inventur, die nur zum Zweck der Umstellung auf Lagerstandsführung durchgeführt wird, nicht aufgenommen werden.

### 3. Übertragen der Inventur

Kontrollieren Sie nach Abschluss der Inventurerfassung stichprobenartig die erfassten IST-Mengen. Achten Sie dabei auch auf Lagerartikel mit Lagerstand 0 bzw. Abholer bzw. Kundenreservierungen für Artikel mit Lagerstandsführung (siehe auch Seite 1 unten).

Klicken Sie anschließend auf [Übertragen]

| FRAGE | X                                          |
|-------|--------------------------------------------|
| ?     | Soll eine Kontroll-Liste gedruckt werden ? |
|       | <u>]a</u> <u>N</u> ein                     |

Beantworten Sie die Frage mit 'Ja' und erstellen Sie eine Kontroll-Liste. Diese zeigt alle Artikel, bei denen die IST-Menge <= 0 oder >= 100 ist, der AEP 0,00 ist bzw. gestrichene Artikel und Lagerartikel, die nicht in der Inventur enthalten sind.

|                       | Inventur-Kontrollist              | te                 |                             |         |
|-----------------------|-----------------------------------|--------------------|-----------------------------|---------|
| Umst. La<br>Gesamtiny | gerstandst<br>rentur              | Inventu<br>Status: | <b>ır per:</b> 28.<br>Offen | 11.2003 |
| Artikelgr             | uppe:AASPEZ - Arzneispezialitäter |                    |                             |         |
| PhZNr.                | Bezeichnung                       | AEP                | LStd.                       | Wer     |
| 2423986               | ASPIRIN BRTBL AKUT 12 ST          | 2,62               | 123                         | 322,26  |
| Summe: 1              | Positionen                        |                    |                             | 322,26  |
| Artikelg              | uppe:BB - Nahrungsmitte           |                    |                             |         |
| PhZNr.                | Bezeichnung                       | AEP                | LStd.                       | Wer     |
| 2046207               | INFORM TRAUBZU+APFEL 40 G         | 0,58               | 0                           | 0,00    |
| Summe: 1              | Positionen                        |                    |                             | 0,0     |
| Artikelgr             | uppe:BC - Hygiene und Körperpfleg |                    |                             |         |
| PhZNr.                | Bezeichnung                       | AEP                | LStd.                       | Wer     |
| 00.001.00             | WIDMER CR VITALISANTE 40 ML       | 8.94               | -1                          | -8.94   |

Kontrollieren Sie die Liste am Bildschirm oder drucken Sie diese aus. Danach erscheint:

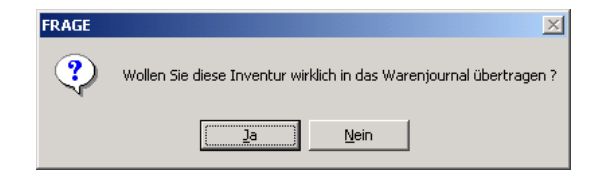

Haben Sie aufgrund der Kontroll-Liste Fehler festgestellt, antworten Sie mit 'Nein' und speichern Sie mit [F10]. Korrekturen von Inventurmengen führen Sie nach Eingabe des Artikels über den Detail-Button durch (es erscheint ein kleines Fenster mit den erfassten Mengen), der AEP ist direkt in der Tabelle in der Inventurmaske änderbar. Klicken Sie abschließend wieder auf [Übertragen].

Sind die erfassten Mengen korrekt, klicken Sie auf 'Ja'.

| FRAGE |                                                                                                    |
|-------|----------------------------------------------------------------------------------------------------|
| ?     | Sollen jene Artikel, bei denen "Lagerstand anzeigen" aktiviert ist und die im Rahmen der Inventur<br>nicht erfasst worden sind, mit Lagerstand 0 in die Inventur aufgenommen werden ?<br>HINWEIS: Wenn im Rahmen der Inventur auf Lagerstandsführung umgestellt wird auf 'Nein' klicken. |
|       | la [ <u>Nein</u> ]                                                                                                    |

Beantworten Sie diese Frage bei einer Umstellung auf Lagerstandsführung immer mit 'Nein'. Bei 'Ja' würden alle Artikel, die bisher aus irgendeinem Grund mit 'Lagerstand mitführen' gekennzeichnet waren, mit Lagerstand 0 in die Inventur aufgenommen werden. Eine 'Bereinigung' der Lagerkennzeichen wäre damit nicht möglich.

| FRAGE | ×                                                                                                    |
|-------|----------------------------------------------------------------------------------------------------|
| ?     | Wollen Sie beim Übertragen der Inventur ins Warenjournal<br>die Lagerkennzeichen für Artikel setzen ? |
|       | <u>la</u> <u>N</u> ein                                                                                |

Beantworten Sie diese Frage mit 'Ja'.

| Lagerkennzeichen                                     |                                 |  |  |  |
|------------------------------------------------------|---------------------------------|--|--|--|
|                                                      |                                 |  |  |  |
| Bitte wählen Sie die zu setzenden Lagerkennzeichen ! |                                 |  |  |  |
|                                                      |                                 |  |  |  |
| - Kennzeichen                                        |                                 |  |  |  |
| <u>Lagerartikel</u>                                  | C Besorger C Sonstige           |  |  |  |
| ✓ Lagerstand <u>a</u> nzeigen                        |                                 |  |  |  |
| Bestellart:                                          | 00 automatisch                  |  |  |  |
| Optimierungsmodell:                                  | 3 Verkäufe der letzten 3 Monate |  |  |  |
| Lagerstand:                                          |                                 |  |  |  |
|                                                      |                                 |  |  |  |

Allen in der Inventur enthaltenen Artikel werden die angegebenen Werte zugewiesen (**beim Optimierungsmodell sollte man immer '3 - Verkäufe ....' eintragen**). Alle Lagerartikel, die nicht in der Inventur enthalten sind und die nicht in Bestellung sind, werden auf 'Besorger' (mit oder ohne Lagerstandsführung; je nach Mandanteneinstellung) gesetzt. Besorger und 'Sonstige' Artikel bleiben unverändert.

Klicken Sie auf den Übernehmen-Pushbutton bzw. betätigen Sie [F11].

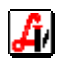

| FRAGE | ×                                                                                                    |
|-------|----------------------------------------------------------------------------------------------------|
| ?     | Wollen Sie beim Übertragen der Inventur ins Warenjournal<br>die Lagerkennzeichen für Artikel wirklich setzen ?<br>(Dies kann nicht rückgängig gemacht werden) |
|       | <u>la</u> <u>N</u> ein                                                                                                    |

Klicken Sie auf 'Ja' um die Übertragung der Inventurmengen und die Kennzeichnung der Artikel zu starten.

# 4. Änderung Mandanteneinstellungen

Nach dem Setzen der Lagerkennzeichen wird ein Dialog zum Ändern der von der Umstellung auf Lagerstandsführung betroffenen Mandanteneinstellungen angezeigt:

| Parameter für Lagerstan                                          | dsführung                                                     |
|------------------------------------------------------------------|---------------------------------------------------------------|
|                                                                  |                                                               |
| ☑ Lagerstand mitfüh<br>☑ Automatische Bes<br>Optimierungsmodell: | ren<br>tellung an der Tara<br>3 Verkäufe der letzten 3 Monati |
|                                                                  |                                                               |

Die automatische Bestellauslösung an der Tara kann, muss aber nicht aktiviert werden.

## 5. Bestellmengen optimieren und Kontrolle auf MLB

Führen Sie den Menüpunkt 'Warenwirtschaft - Optionen - Neuberechnung Bestellvorschläge' durch.

| Neuberechnung Bestellvorschläge            | ×  |
|--------------------------------------------|----|
|                                            |    |
| Nur Artikel mit Bewegungen seit optimieren | 1. |
|                                            |    |

Schränken Sie dabei nicht auf ein bestimmtes Datum ein.

Führen Sie anschließend eine Kontrolle auf Mindestlagerbestand aus.

| FRAGE | ×                                                                                  |
|-------|------------------------------------------------------------------------------------|
| ?     | Wollen Sie wirklich die Mindestlagerbestände für alle Lagerartikel kontrollieren ? |
|       | <u>]</u> a <u>N</u> ein                                                            |

Kontrollieren Sie abschließend, ob Bestellungen im Sammelauftrag ausgelöst worden sind.

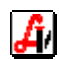